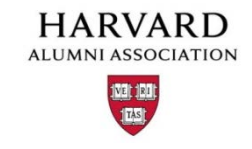

## How to create a Group

Groups can be used in a number of ways - targeted marketing, for email distribution lists, for mailing lists or to restrict access to parts the site.

## To create a Group

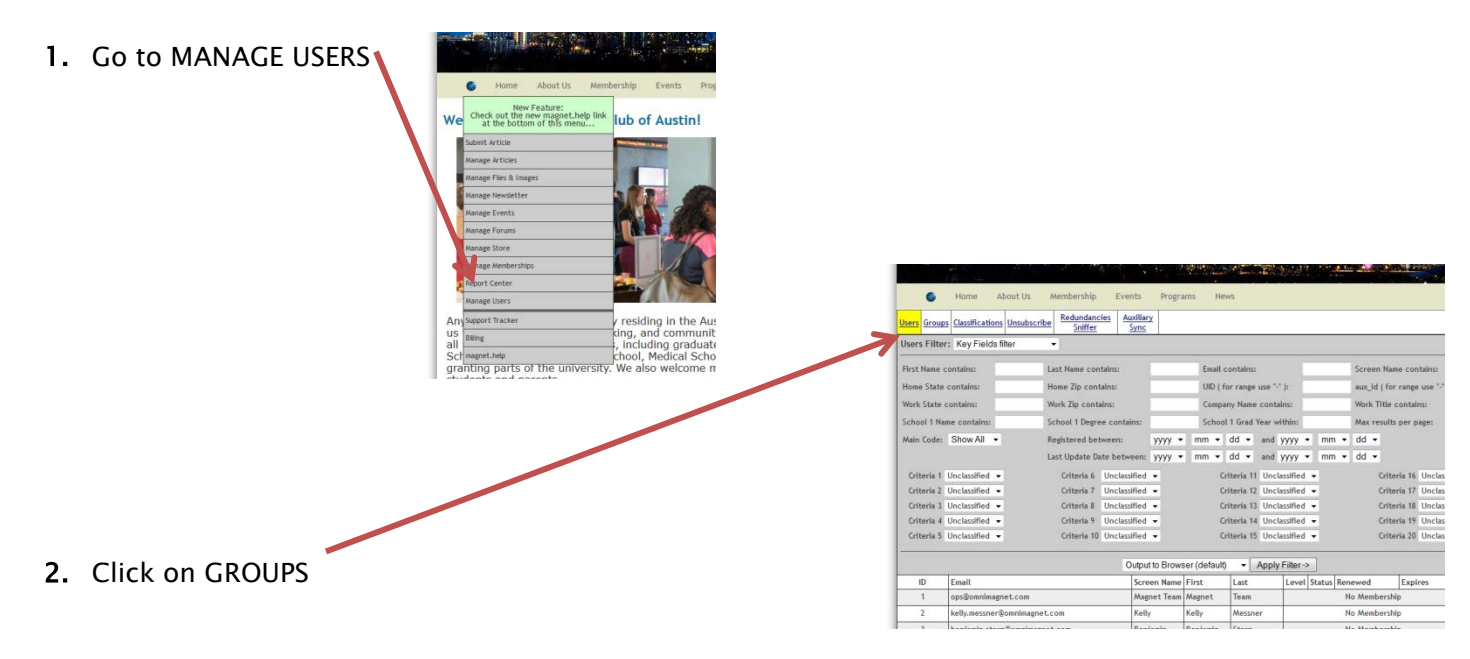

3. To add GROUPS - click the Add Groups link on the top of the page.

|                                                                                                    | G Home About Us Membership                      | Events Programs News                                                                       |                                  |  |  |
|----------------------------------------------------------------------------------------------------|-------------------------------------------------|--------------------------------------------------------------------------------------------|----------------------------------|--|--|
| User                                                                                                 | s Groups Classifications Unsubscribe Redundance | ies Auxiliary<br>Sync                                                                      | Add User                         |  |  |
| <br>-14                                                                                              | Groups                                          |                                                                                            |                                  |  |  |
| -0                                                                                                   | Group Name                                      | Group Description                                                                          | Action                           |  |  |
| 1004                                                                                                 | Schools Committee - Current Students (0)        | Current Harvard students                                                                   | View   Edit   QuickMemo   Delete |  |  |
| 1003                                                                                                 | HCA Administrators (2)                          | HCA Administrators -Shalla and Michelle Testing group creation                             | View   Edit   QuickMemo   Delete |  |  |
| 1002                                                                                                 | Schools Committee - Interviewers (3)            | Alumni who have volunteered to interview students for admission to Harvard College         | View   Edit   QuickMemo   Delete |  |  |
| 1001                                                                                                 | Schools Committee - Parents (0)                 | Parents of current students or alums                                                       | View   Edit   QuickMemo   Delete |  |  |
| ### Groups 1-1000 are reserved for various admin functionality and are thus edit/delete-disabled ### |                                                 |                                                                                            |                                  |  |  |
| 1000                                                                                                 | Untitled Group (0)                              |                                                                                            | View   Edit   QuickMemo   Delete |  |  |
| 253                                                                                                  | Job Board Managers (1)                          | Can edit everyone's jobs.                                                                  | View   Edit   QuickMemo   Delete |  |  |
| 252                                                                                                  | Job Board Premium Recruiters (Pend/Publish) (1) | Can post jobs to 'Pending' of 'Live' status.<br>Can only edit their own Pending/Live jobs. | View   Edit   QuickMemo   Delete |  |  |
| 251                                                                                                  | Job Board Recruiters (Pend only) (1)            | Can post jobs to 'Pending' status only.<br>Can only edit their own Pending jobs.           | View   Edit   QuickMemo   Delete |  |  |
| 201                                                                                                  | Billing Access (7)                              |                                                                                            | View   Edit   QuickMemo   Delete |  |  |
| 101                                                                                                  | Store Updates Recipients (0)                    |                                                                                            | View   Edit   QuickMemo   Delete |  |  |
| 10                                                                                                   | Head Administrators (8)                         | Reserved for client's 2 Head Administrators only.                                          | View   Edit   QuickMemo   Delete |  |  |
| 1                                                                                                    | Membership Review Board (0)                     |                                                                                            | View   Edit   QuickMemo   Delete |  |  |

**4.** Give your new group a name and description.

|                                    | suffications Unsubscribe Shiffer                                             | e Sons            | Add Us |
|------------------------------------|------------------------------------------------------------------------------|-------------------|--------|
| dit group                          | Untitled Group                                                               |                   |        |
| lick the button<br>hen finished, g | at the bottom to save changes to thi<br>lick here to return to "Manage Group | di group.<br>ps°- |        |
| roup Name                          |                                                                              |                   |        |
| Jotitied Group<br>int: No html tag | . 100 characters max.                                                        |                   |        |
| roup Descript                      | on                                                                           |                   |        |
|                                    |                                                                              |                   |        |
| nt: Some html t                    | ags allowed. 255 characters max.                                             |                   |        |
| int: Some html t<br>roup Type;     | ags allowed. 255 characters max.<br>Private (Must ask to join)               | 14                |        |

- **5.** Choose the type of Group:
  - Private (Must ask to join): Private Groups are visible on the group's page.
    ex. <u>http://www.harvard-la.org/groups.html</u>. Your Alumni/Members can ask to join the group.
  - Public (Anyone can join): Public Groups are also visible on the group's page.
    ex. <u>http://www.harvard-la.org/groups.html</u>. Any Alum or visitor to your site can join the group.
  - Hidden (For Admin's eyes only): Hidden Groups are not visible on the group's page. These groups are for your administrators to be able to segment your database for forums or emails.
  - Dynamic: Dynamic Groups are groups that are automatically generated based on information in an alum's profile. This is a great way to run the more complicated groups. For example if you want to run a list of all of your members who are HBS alums before 1995, use a dynamic group to avoid having to manual add people to the group. Dynamic groups are always hidden and will not appear on your site.
- 6. Click "Save changes to this item".